# Manuel d'instructions – Plan sanitaire d'élevage – Fournisseurs

## Table des matières

| Se connecter                                                             | 1  |
|--------------------------------------------------------------------------|----|
| Aperçu des producteurs pour l'établissement du plan sanitaire d'élevage  | 2  |
| Mise en page du plan sanitaire d'élevage                                 | 5  |
| Ajouter des mesures supplémentaires                                      | 8  |
| Marquer les mesures comme étant appliqués                                | 9  |
| Modifier le plan sanitaire d'élevage                                     | 10 |
| Établissement du plan sanitaire d'élevage au moyen de son propre système | 10 |

## Se connecter

1. Surfez vers <u>www.registreab.be</u> et cliquez sur le bouton "se connecter" en haut à droite.

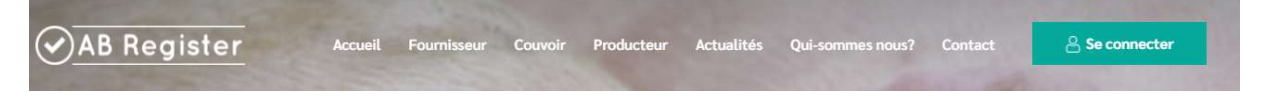

- 2. Cliquez sur "Connexion fournisseur".
- 3. Connectez-vous avec vos données de connexion.<sup>1</sup>

| CONNECTEZ-VOUS À AB REGISTER                                                                 |  |
|----------------------------------------------------------------------------------------------|--|
| AB Register                                                                                  |  |
| Adresse électronique                                                                         |  |
| SIDENTIFIER                                                                                  |  |
| Vous n'avez pas d'identifiant? Enregistrez-<br>xous ici.<br>Mot de passe oublié?<br>Nu. i BB |  |
|                                                                                              |  |

<sup>&</sup>lt;sup>1</sup> Vous avez oublié votre mot de passe? Suivez ses étapes: <u>https://abregister.be/swfiles/files/20210714\_Beknopte-leidraad-verschaffers-voor-aanvraag-</u> wachtwoord\_FR.pdf

# Aperçu des producteurs pour l'établissement du plan sanitaire d'élevage

4. Pour crée le plan sanitaire d'élevage, cliquez sur "porc" pour ouvrir le portail des cochons.

| Veuillez sélectionner ci-dessous l'es<br>le bon | pèce animale afin d'être renvoyé vers<br>portail: |
|-------------------------------------------------|---------------------------------------------------|
| Porcs                                           | Volaille                                          |
| Bovins                                          | laitiers                                          |
| Ou gérez votre c                                | ompte ci-dessous:                                 |
| Mon cabinet                                     | Paramètres                                        |

5. Allez dans l'onglet "Mes producteurs", ce sont les producteurs pour lesquels vous avez une procuration. Vous ne pouvez établir un plan sanitaire d'élevage que pour les producteurs pour lesquels vous possédez une procuration automatique en tant que vétérinaire de guidance d'exploitation.

| $\odot$ | AB Register > Porc | cs       |                 |                              |            |          |            |   |                    | III Home               | ① Qu | litter |
|---------|--------------------|----------|-----------------|------------------------------|------------|----------|------------|---|--------------------|------------------------|------|--------|
| :=      | Résumé 🔗           | Donnée   | es enregistrées | Mes pre:                     | scriptions | 🔎 Mes pi | roducteurs | > | Mes rapports 🧳     | 2 Liste de médicaments |      |        |
|         |                    |          |                 |                              |            |          |            |   |                    |                        |      |        |
|         | Pro Pro            | duct€    | eurs avec pr    | rocurations                  | automati   | ques     |            |   |                    |                        |      |        |
|         |                    |          |                 |                              |            |          |            |   |                    |                        |      |        |
|         | Mot clé:           |          |                 |                              |            | Vé       | térinaire: | Ť | Tous               |                        | ~    |        |
|         | Statut PSE:        |          | Tous            |                              |            | ~        |            |   |                    |                        |      |        |
|         | RECHERCHE          |          |                 |                              |            |          |            |   |                    |                        |      |        |
|         |                    |          |                 |                              |            |          |            |   |                    |                        |      |        |
|         | Nom                |          | Numéro          | o de tro <mark>up</mark> eau | Adres      | ie       |            |   | Procuration depuis | le Vétérinaire         |      |        |
|         | AB-Register tes    | st (PSE) | BE012           | 34567 <mark>-020</mark> 1    |            |          |            |   | 29-04-2022         |                        |      |        |
|         | Exporter ce rés    | sultat   |                 |                              |            |          |            |   |                    |                        |      |        |
|         | Exporter ce rés    | sultat   |                 |                              |            |          |            |   |                    |                        |      |        |

- 6. Chez les producteurs qui possèdent des procurations automatiques, vous pouvez appliquer un filtre sur certains éléments. Dans 'mot-clé', vous pouvez faire une recherche sur le nom ou le numéro de troupeau du producteur. Dans 'statut PSE', vous pouvez appliquer un filtre sur 'en règle' ou 'pas encore en règle'. Pour les producteurs dont le statut PSE est 'pas encore en règle', il faut encore établir un plan sanitaire d'élevage (suivant). Lorsque le statut PSE d'un producteur est 'en règle', cela peut avoir les trois significations suivantes :
  - Le plan sanitaire d'élevage annuel a déjà été envoyé (vous n'avez plus aucune démarche à entreprendre cette année).
  - Le plan sanitaire d'élevage annuel n'a pas encore été établi, mais il est trop tôt pour pouvoir établir le plan sanitaire d'élevage suivant.
  - Le producteur n'est pas un participant BePork et il n'est donc pas nécessaire d'établir un plan sanitaire d'élevage.

Une procuration octroyée ne suffit pas pour établir le plan sanitaire d'élevage pour un producteur.

| Mot clé:    |      |   | Vétérinaire: | Tous | ~ |
|-------------|------|---|--------------|------|---|
| Statut PSE: | Tous | ~ |              |      |   |

<u>Attention :</u> Ce statut PSE n'est pas une donnée fixe et peut donc varier sur une certaine période étant donné qu'un plan sanitaire d'élevage doit être établi annuellement. Pour les cabinets de groupe, il existe aussi le filtre 'Vétérinaire', qui permet d'établir une sélection de producteurs par vétérinaire dans le cabinet de groupe.

7. Dans l'aperçu des producteurs possédant des procurations automatiques, une icône 'PSE' figurera parfois en regard du nom du producteur. Cette icône indique que pour le producteur en question, un plan sanitaire d'élevage peut être établi. La couleur de cette icône peut varier à mesure que le délai d'établissement du plan sanitaire d'élevage approche. La nuance va d'une icône grise, qui indique que l'établissement est possible, à une icône rouge foncé, qui indique que le délai a expiré. Si vous passez votre curseur sur l'icône, vous pourrez voir le délai d'établissement du plan sanitaire d'élevage.

| 8  | Le plan sanitair d'élevage doit être rèdigé pour 31-12-<br>2022. U | Adresse | Procuration depuis le Vétérinaire |
|----|--------------------------------------------------------------------|---------|-----------------------------------|
| AB | -Register test PSE BE01234567-0201                                 |         | 29-04-2022                        |

 Dans le portail du fournisseur, il est possible de réaliser une exportation de tous les producteurs qui ont octroyé une procuration automatique. Cliquez à cet effet dans le bas de l'aperçu abrégé des producteurs sur 'Exporter ce résultat'.

|                |                       |                       |                          | Hom                      | e () ( |
|----------------|-----------------------|-----------------------|--------------------------|--------------------------|--------|
| Résumé 🕜 Donné | es enregistrées 📄 Mes | prescriptions 🥖 Mes p | producteurs Mes rapports | ; 🖉 Liste de médicame    | ents   |
| Product        | eurs avec procuratio  | ns automatiques       |                          |                          |        |
|                |                       | 80                    |                          |                          |        |
| Mot clé:       |                       | Vé                    | štérinaire: Tous         |                          | *      |
| Statut PSE:    | Tous                  | .~                    |                          |                          |        |
|                |                       |                       |                          |                          |        |
| RECHERCHE      |                       |                       |                          |                          |        |
| RECHERCHE      |                       |                       |                          |                          |        |
| RECHERCHE      | Numéro de troupeau    | Adresse               | Procurati                | on depuis le Vétérinaire |        |

- 9. Lors de l'exportation vers Excel, vous voyez un aperçu des producteurs ainsi que les données suivantes :
  - Nom
  - Numéro de troupeau
  - Adresse
  - Vétérinaire
  - Procuration depuis
  - Statut PSE
  - Délai PSE
  - BePork.
  - Colruyt
  - Participation volontaire

<u>Attention</u>: Cette liste est un instantané du statut PSE et de la reconnaissance du cahier des charges pour chaque producteur. Étant donné qu'il s'agit d'une donnée variable, cette liste est susceptible de changer de jour en jour.

Un plan sanitaire d'élevage doit être établi uniquement pour le cahier des charges BePork. Chez les producteurs BePork, le statut 'en règle' peut se transformer en 'pas encore en règle' dès que le PSE suivant peut être établi.

Les producteurs indiqués dans la liste comme étant agréé Colruyt ou participant volontaire obtiennent automatiquement le statut 'en règle'.

## Mise en page du plan sanitaire d'élevage

- 10. Si vous cliquez sur le numéro de troupeau du producteur, vous voyez apparaître sa fiche de producteur personnelle et en dessous, l'onglet 'plan sanitaire d'élevage.
- 11. Pour établir un 'plan sanitaire d'élevage, cliquez sur l'onglet 'plan sanitaire d'élevage' et ensuite sur le bouton vert '+ Ajouter plan sanitaire d'élevage'. Si un plan sanitaire d'élevage suivant ne peut pas encore être établi, vous ne voyez pas encore apparaître ce bouton vert.

|           |            |                         |                          |                 | Retour vers "Mes producteur |
|-----------|------------|-------------------------|--------------------------|-----------------|-----------------------------|
| Product   | teur       |                         |                          |                 |                             |
| Numéro de | troupeau.r |                         |                          | Label: Bepork   |                             |
| Adresse:  |            |                         |                          |                 |                             |
| E-mail:   |            |                         |                          |                 |                             |
| ENREGIST  | IREMENTS   | RAPPORTS D'EXPLOITATION | PLAN SANITAIRE D'ÉLEVAGE |                 |                             |
| DE P      | Plans de   | santé d'entreprise      |                          | + AJOUTER LE PL | AN SANITAIRE D'ÉLEVAGE      |

12. Un nouvel écran s'ouvre, dans lequel vous pouvez remplir le plan sanitaire d'élevage

| Génér                                             | al                                                                                                    |                                                |            |
|---------------------------------------------------|----------------------------------------------------------------------------------------------------|------------------------------------------------|------------|
| Nom véte                                          | rinaire N                                                                                                    | Numéro d'ordre                                 | Date       |
|                                                   |                                                                                                    |                                                | 16-07-2021 |
| I. Blosécu                                        | rité                                                                                                    |                                                |            |
| OK                                                | AMÉLIORATION POSSIBLE OU NÉCI                                                                                                    | ESSAIRE                                        |            |
|                                                   |                                                                                                    |                                                |            |
| 2. Mortall<br>OK<br>3. Consta                     | e<br>AMÉLIORATION POSSIBLE OU NÉCE<br>attons des abattoirs, résultats de lai                                                        | ESSAIRE                                        |            |
| 2. Mortall<br>OK<br>3. Consta<br>OK<br>4. Qualité | AMELIORATION POSSIBLE OU NECI     AMELIORATION POSSIBLE OU NECI     AMELIORATION POSSIBLE OU NECI     AMELIORATION POSSIBLE OU NECI | ESSAIRE<br>boratoire et d'autopsies<br>ESSAIRE |            |

13. Il y a 7 paramètres qui sont évalués. Pour chaque paramètre, vous verrez les options "OK" ou "améliorations possible ou nécessaire". Si le paramètre nécessite une action, cliquez sur "amélioration possible ou nécessaire". Vous avez automatiquement la possibilité d'ajouter la (ou les) cause(s) sous-jacentes et les mesures à prendre.

| OK | AMÉLIORATION POSSIBLE OU NÉCESSAIRE |  |
|----|-------------------------------------|--|
|----|-------------------------------------|--|

- Cause sous-jacente: la (ou les) cause(s) pour laquelle (lesquelles) l'exploitation n'obtient pas de bons résultats pour ce paramètre et pour lesquelles une action est nécessaire ou souhaitable.
- Mesure : les actions qui seront prises pour éliminer, atténuer ou prévenir la cause
- La personne responsable: l'éleveur de porcs, le vétérinaire, le fournisseur d'aliments ou de porcelets
- Le délai: la date limite à laquelle la mesure est censée être mise en œuvre

| lesures 1<br>Mesures          | æ |
|-------------------------------|---|
| lesures 1<br>Mesures          | 7 |
| lesures 1<br>Mesures          | Æ |
| lesures 1<br>Mesures          | 1 |
| lesures 1<br>Mesures          |   |
| Mesures                       |   |
|                               |   |
|                               |   |
|                               |   |
|                               |   |
|                               |   |
|                               |   |
| Responsable                   |   |
|                               |   |
|                               |   |
| Délai , échéance, date limite |   |
|                               |   |
|                               |   |
| Ajouter une mesure            |   |
|                               |   |

- 14. Vous pouvez ajouter une mesure supplémentaire pour cette cause en cliquant sur « ajouter une mesure ». Un nouveau champ de saisie apparaît.
- 15. Lorsque tous les critères ont été passés en revue et que les mesures requises ont été prises, le plan sanitaire d'élevage peut être enregistré en cliquant sur le bouton vert 'envoyer' dans le bas de la page. Si vous avez déjà établi partiellement le plan sanitaire d'élevage, vous avez la possibilité de l'enregistrer à titre provisoire en cliquant sur le bouton vert 'Sauvegarder comme brouillon'. Si vous ne souhaitez pas encoder le plan sanitaire d'élevage, cliquez sur 'Annuler'.

| 4. Qualité d | le l'eau d'abreuvement 🥝                                         |
|--------------|------------------------------------------------------------------|
| ОК           | AMÉLIORATION POSSIBLE OU NÉCESSAIRE                              |
| 5. Bien-être | e animal 🧿                                                       |
| ОК           | AMÉLIORATION POSSIBLE OU NÉCESSAIRE                              |
| 6. Schémas   | de vaccination et plan de traitement de l'exploitation 🕐         |
| ОК           | AMÉLIORATION POSSIBLE OU NÉCESSAIRE                              |
| 7. Présence  | de problèmes sanitaires structurels spécifiques à l'exploitation |
| ок           | AMÉLIORATION POSSIBLE OU NÉCESSAIRE                              |
|              |                                                                  |
| ENVOYER      | ou SAUVEGARDER COMME BROUILLON OU Annuler                        |
|              |                                                                  |

16. Vous revenez à l'aperçu du plan sanitaire d'élevage. L'aperçu énumère les mesures du plan sanitaire d'élevage actuel. En dessous, vous pouvez consulter les plans sanitaire d'élevage précédents de ce producteur.

| Biosécurité                              |                                         |             |                    |                     |         |
|------------------------------------------|-----------------------------------------|-------------|--------------------|---------------------|---------|
| Fréquence nettoyage-désinf               | fection                                 |             |                    |                     |         |
| Mesures                                  |                                         | Responsable | Délai, échéance, d | ate limite Complété |         |
| Faire un plan de nettoya                 | age des différents secteurs d'élevage.  |             | 21-09-2021         | Oui                 | Modifie |
| • Ajouter une mesure                     |                                         |             |                    |                     |         |
| Qualité de l'eau d'ab                    | reuvement                               |             |                    |                     |         |
| Excès de fer présent dans l'e            | au                                      |             |                    |                     |         |
| Mesures                                  |                                         | Responsable | Délai, échéance, d | ate limite Complété |         |
|                                          |                                         |             |                    |                     |         |
| Changer le système de                    | traitement de l'eau                     |             | 13-10-2021         | *                   | Modifie |
| Changer le système de Ajouter une mesure | traitement de l'eau                     |             | 13-10-2021         | *                   | Modifie |
| Changer le système de Ajouter une mesure | traitement de l'eau<br>nté d'entreprise |             | 13-10-2021         | *                   | Modifie |

### Ajouter des mesures supplémentaires

17. Dans l'aperçu vous pouvez ajouter une mesure supplémentaire. Vous pouvez le faire en cliquant sur "ajouter une mesure".

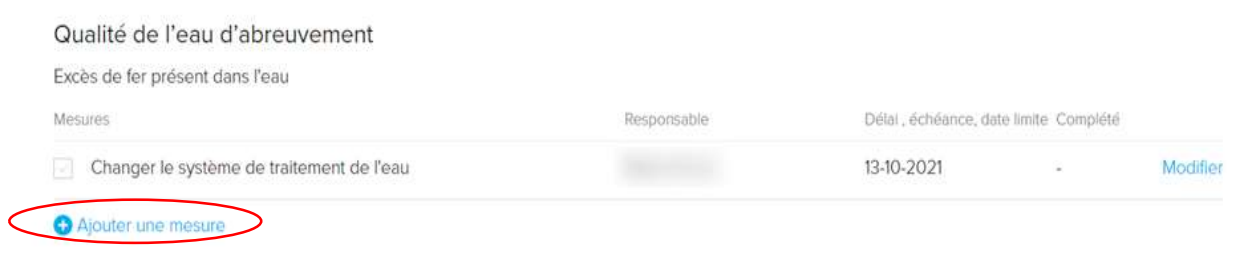

18. Un écran supplémentaire apparaît où vous pouvez saisir la mesure.

| Cause<br>Ltest |              |           |  |  |
|----------------|--------------|-----------|--|--|
| Mesures        |              |           |  |  |
|                |              |           |  |  |
|                |              |           |  |  |
|                |              |           |  |  |
| Responsa       | able         |           |  |  |
|                |              |           |  |  |
| Délal , éc     | héance, dat  | e limite  |  |  |
|                |              |           |  |  |
| Los mosu       | rac an átá a | ppllquáoc |  |  |
| OUI            | NON          | ppiiquees |  |  |
|                |              |           |  |  |

#### Marquer les mesures comme étant appliqués

- 19. Dans l'aperçu, vous pouvez indiquer si une mesure a été exécutée. Cela peut se faire de deux manières :
  - En cochant la case à gauche -
  - -En cliquant sur "modifier" à droite

| Qualité de l'eau d'abreuvement            |             |                                       |           |
|-------------------------------------------|-------------|---------------------------------------|-----------|
| Excès de fer présent dans l'eau           |             |                                       |           |
| Mesures                                   | Responsable | Délal, échéance, date limite Complété |           |
| Changer le système de traitement de l'eau |             | 13-10-2021                            | - Modifie |
| Ajouter une mesure                        |             |                                       |           |

- 20. Si vous cliquez sur « modifier », l'écran « modifier la mesure » apparaît.
- 21. Cet écran vous permet d'indiquer que la mesure a été exécutée ou non.

Si la mesure a été mise en œuvre, il vous sera alors demandé « Est-ce que la mesure était un succès? »

- -Si vous répondez "OUI" aucune autre action n'est requise et vous pouvez enregistrer la modification.
- Si vous répondez "NON", il vous sera demandé pourquoi la mesure n'a pas été succès. -Cliquez sur "modifier la mesure" pour sauvegarder.

#### La mesure était un succès

| Modifier les mesures                                      | Cause<br>  Mordre la queue<br>Mesures                      |  |  |
|-----------------------------------------------------------|------------------------------------------------------------|--|--|
| Cause<br>  Mordre la queue                                | Moins d'ennui en fournissant du matériel d'enrichissement  |  |  |
| Mesures                                                   |                                                            |  |  |
| Moins d'ennui en fournissant du matériel d'enrichissement | Responsable                                                |  |  |
|                                                           | Délal , échéance, date limite                              |  |  |
| Responsable                                               | 28-07-2021                                                 |  |  |
|                                                           | Les mesures on été appliquées                              |  |  |
| Délai , échéance, date limite                             | OUX NON                                                    |  |  |
| 28-07-2021                                                | Est-ce que la mesure était un succes?                      |  |  |
| es mesures on été appliquées                              | OUI NON                                                    |  |  |
| OLE NON                                                   | Pourouol la mesure n'a-l'olle pas réuss?                   |  |  |
| Est-ce que la mesure était un succès?                     | e van geven an integratie is an existing pairs i readout - |  |  |
| OUT NON                                                   |                                                            |  |  |
|                                                           |                                                            |  |  |
| MODELER LA MESURE OU Annulor                              |                                                            |  |  |
|                                                           | MODERED LA MERLINE OU ADDUILEE                             |  |  |

#### La mesure n'était pas un succès

- 22. Vous pouvez voir si une mesure du plan sanitaire d'élevage a été effectué dans l'aperçu des mesures :
  - Dans l'exemple, la mesure « matériel d'enrichissement » a été effectué (cocher devant).
     Il sera également indiqué si cela a réussi.

| Mesures actuelles du plan sanitaire d'élevage (1/2) |                                              |                                                                                                    |  |  |  |  |
|-----------------------------------------------------|----------------------------------------------|----------------------------------------------------------------------------------------------------|--|--|--|--|
|                                                     |                                              |                                                                                                    |  |  |  |  |
| Responsable                                         | Délai , échéance, date limite Co             | omplété                                                                                                    |  |  |  |  |
| Olivier Porcin                                      | 21-09-2021 0                                 | ui Modifier                                                                                                    |  |  |  |  |
|                                                     | evage (1/2)<br>Responsable<br>Olivier Porcin | evage (1/2)           Responsable         Délai , échéance, date limite         Co           Olivier Porcin         21-09-2021         Ou |  |  |  |  |

## Modifier le plan sanitaire d'élevage

23. Vous pouvez modifier les plans sanitaire d'élevage précédents par exemple, pour ajouter de nouvelles mesures ou pour modifier l'évaluation des paramètres. Dans l'aperçu des plans sanitaire d'élevage cliquez sur le bouton "modifier" pour modifier le plan.

| Periode                 | Cabinet. | Véterinaire | Demière modification | Mesures | Statut |          |
|-------------------------|----------|-------------|----------------------|---------|--------|----------|
| 16-07-2021   15-07-2022 |          |             | 29-07-2021           | 1/2     | Envoyé | Modifier |

- 24. L'écran "modifier le plan sanitaire d'élevage" apparaît. Vous pouvez ensuite facilement modifier l'évaluations des paramètres, ajouter des causes aux paramètres et inclure ou ajuster des mesures supplémentaires. Lorsqu'une mesure est appliqué avec succès, suivez la procédure décrite ci-dessus. L'intention n'est pas de changer le paramètre en « OK ».
- 25. Enfin, lorsque vous avez effectué vos modifications, cliquez sur sauvegarder.

| OK  | AMÉLIORATION POSSIBLE OU NÉCESSAIRE |
|-----|-------------------------------------|
| UK. | AMELIORATION POSSIBLE OU NECESSAIRE |

# Établissement du plan sanitaire d'élevage au moyen de son propre

## système

- 26. Vous pouvez indiquer que vous établissez le plan sanitaire d'élevage pour vos clients BePork au moyen du Registre AB ou de votre propre système. Si vous utilisez votre propre logiciel pour le plan sanitaire d'élevage, le template que vous utilisez doit d'abord être approuvé par l'ASBL Belpork.
- 27. Pour indiquer que vous travaillez avec votre propre système, cliquez dans la page d'accueil sur 'Paramètres'

| Veuillez sélectionner ci-dessous l'espèce animale afin d'être renvoyé vers<br>le bon portail: |                  |  |  |  |
|-----------------------------------------------------------------------------------------------|------------------|--|--|--|
| Enga                                                                                          | €<br>↓           |  |  |  |
| Porcs                                                                                         | Volaille         |  |  |  |
| Bovi                                                                                          | ns               |  |  |  |
| Ou gérez votre co                                                                             | mpte ci-dessous: |  |  |  |
| Mon cabinet                                                                                   | Paramètres       |  |  |  |

28. Rendez-vous ensuite dans l'onglet 'Paramètres du plan sanitaire d'élevage', où vous pouvez indiquer ensuite que vous travaillez avec votre propre système pour le plan sanitaire d'élevage. L'établissement du PSE se trouve par défaut sur 'Registre AB'.

| 0 | AB Register > Paramètre                                   | s                                                                  |                                                                      |                                                                                     | III Home                                                          | Quitter        |
|---|-----------------------------------------------------------|--------------------------------------------------------------------|----------------------------------------------------------------------|-------------------------------------------------------------------------------------|-------------------------------------------------------------------|----------------|
|   | Paramètres d'importation                                  | Mapping Médicament                                                 | Mapping Espèce cible                                                 | Codes des indications d'utilisation                                                 | Paramètres du plan sanitaire o                                    | d'exploitation |
|   | 🔅 Paramè                                                  | tres du plan sanita                                                | ire d'exploitation                                                   |                                                                                     |                                                                   |                |
|   | Vous pouvez indique<br>vous utilisez votre pro<br>Belpork | r ici si vous établissez le plai<br>opre logiciel pour le plan sar | n sanitaire d'exploitation pour<br>nitaire d'exploitation, le templa | vos clients BePork au moyen du Registr<br>ate que vous utilisez doit cependant d'at | e AB ou de votre propre système.<br>pord être approuvé par l'ASBL | . Si           |
|   | L'établissement de pl                                     | ans sanitaires d'exploitation                                      | s'effectue au moyen de                                               | REGISTRE AB SYSTÈME PROPRE                                                          | )                                                                 |                |

29. Si vous avez d'autres questions, veuillez contacter le **helpdesk**:

Questions techniques sur Registre AB: Registre AB ASBL

Avenue Roi Albert II, 35 Boîte 52 – 1030 Bruxelles T 02 808 50 93 - <u>helpdesk@abregister.be</u> Questions sur les cahiers de charges de Bepork: **Belpork ASBL** 

Avenue Roi Albert II, 35 Boîte 52 – 1030 Bruxelles T 02 486 64 96 – <u>info@belpork.be</u>